## **SQL Installation Steps**

Run the setup.exe in the "Standard" folder supplied.

| - т 🛄        | > inis | PC > DVD Drive (E!) SQL2022STANDAR | U > Standard >                    | ~        | 0             | <ul> <li>Search standard</li> </ul> |  |
|--------------|--------|------------------------------------|-----------------------------------|----------|---------------|-------------------------------------|--|
|              |        | Name                               | <ul> <li>Date modified</li> </ul> | Туре     |               | Size                                |  |
| Quick access |        | 1033 ENU LP                        | 9/13/2023 2:34 PM                 | File fol | der           |                                     |  |
| Desktop      | *      | Prereguisites                      | 9/13/2023 2:34 PM                 | File fol | der           |                                     |  |
| 👆 Downloads  | *      | redist                             | 9/13/2023 2:34 PM                 | File fol | der           |                                     |  |
| Documents    | *      | resources                          | 9/13/2023 2:34 PM                 | File fol | der           |                                     |  |
| Pictures     | *      | Tools                              | 9/13/2023 2:34 PM                 | File fol | der           |                                     |  |
| Music        |        | x64                                | 9/13/2023 2:34 PM                 | File fol | der           |                                     |  |
| Videos       |        | autorun                            | 9/13/2023 1:28 PM                 | Setup I  | nformation    | 1 KB                                |  |
|              |        | Medialnfo                          | 9/13/2023 1:28 PM                 | XML D    | ocument       | 1 KB                                |  |
| OneDrive     |        | 🛃 setup                            | 9/13/2023 1:28 PM                 | Applica  | ation         | 130 KB                              |  |
| This PC      |        | <b>Y</b> <sup>□</sup> setup.exe    | 9/13/2023 1:28 PM                 | XML C    | onfiguratio   | 1 KB                                |  |
|              |        | SqlSetupBootstrapper.dll           | 9/13/2023 1:28 PM                 | Applica  | ation exten   | 226 KB                              |  |
| Network      |        | 灵 SSMS-Setup-ENU                   | 9/13/2023 1:28 PM                 | Applica  | ation         | 644,163 KB                          |  |
|              |        | 🐻 x64                              | 9/13/2023 1:28 PM                 | Config   | uration sett. | . 12 KB                             |  |
|              |        |                                    |                                   |          |               |                                     |  |
|              |        |                                    |                                   |          |               |                                     |  |
|              |        |                                    |                                   |          |               |                                     |  |

Select "Installation" in the left pane, then "New SQL Server stand-alone installation.

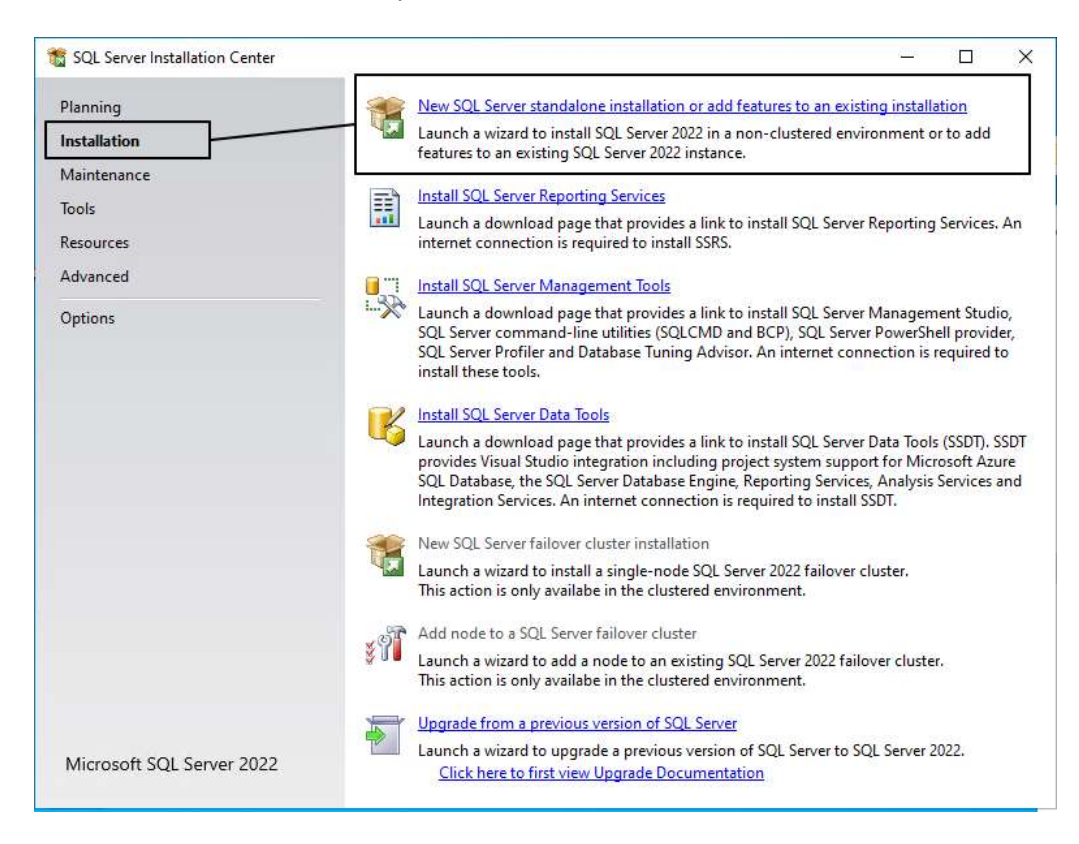

# Click the "I have a SQL License only" checkbox then "Next" through the license terms and product key

| Edition                                                                                                    |                                                                                                    |
|----------------------------------------------------------------------------------------------------|----------------------------------------------------------------------------------------------------|
| Select the edition of SQL Serv                                                                                                    | er 2022 you want to install.                                                                                                    |
| <b>Jition</b><br>cense Terms<br>lobal Rules<br>roduct Updates<br>stall Setup Files<br>stall Rules<br>zure Extension for SQL Server<br>eature Selection<br>seature Rules<br>eature Configuration Rules<br>eady to Install<br>stallation Progress<br>omplete                                                                               | Select an edition of SQL Server to install. You can choose to either use a SQL Server license that you have already purchased by entering the product key or choose pay-as-you-go billing through Microsoft Azure. You can also specify a free edition of SQL Server. Developer, Evaluation, or Express. Evaluation has the largest set of SQL Server features, as documented in SQL Server Books Online, and is activated with a 180 -day expiration. Developer edition does not have an expiration, has the same set of features found in Evaluation, but is licensed for non-production database application development only. To upgrade from one installed edition to another, run the Edition Upgrade Wizard.         O Specify a free edition:       Evaluation         Warning: To enable this option, you must have an active Azure subscription that you will be required to provide along with a resource group, Azure region, and tenant ID later in setup. For more information, see https://aka.ms/ArcEnabledSqIPAVG.         Standard       •         Enter the product key:       FG866-CHH2T-CB7NJ-XT7D2-V8V4X         I have a SQL Server license with Software Assurance or SQL Software Subscription                                                                   |
|                                                                                                    |                                                                                                    |
| SQL Server 2022 Setup<br>License Terms<br>To install SQL Server 2022, ye                                                                                                    | < Back Next > Cancel                                                                                                    |
| SQL Server 2022 Setup<br>License Terms<br>To install SQL Server 2022, yo<br>dition<br>icense Terms                                                                                                    | < Back Next > Cancel<br>-  -  -  -  -  -  -  -  -  -  -  -  -                                                                                                    |
| SQL Server 2022 Setup<br>License Terms<br>To install SQL Server 2022, your<br>dition<br>icense Terms<br>lobal Rules<br>roduct Updates                                                                                                    | v must accept the Microsoft Software License Terms.     SQL Server 2022 Standard Edition     YOU MUST ACCEPT THE SOFTWARE LICENSE TERMS. SEE BELOW. Please     read the full license terms provided at (aka.ms/useterms).                                                                                                    |
| SQL Server 2022 Setup<br>License Terms<br>To install SQL Server 2022, your<br>dition<br>icense Terms<br>lobal Rules<br>roduct Updates<br>istall Setup Files<br>istall Rules<br>zure Extension for SQL Server<br>eature Selection<br>eature Rules<br>eature Configuration Rules<br>eady to Install<br>istallation Progress<br>omplete     | Vou must accept the Microsoft Software License Terms.          SQL Server 2022 Standard Edition         YOU MUST ACCEPT THE SOFTWARE LICENSE TERMS. SEE BELOW. Please read the full license terms provided at (aka.ms/useterms).         DATA COLLECTION. The software may collect information about you and your use of the software and send that to Microsoft. Microsoft may use this information to provide services and improve Microsoft's products and services. Your opt-out rights, if any, are described in the product documentation. Some features in the software may enable collection of data from users of your applications that access or use the software. If you use these features to enable data collection in your applications, you must comply with applicable law, including getting any required user consent, and maintain a prominent privacy policy that accurately informs users about how you use. collect. and share their                                                                                                    |
| SQL Server 2022 Setup<br>License Terms<br>To install SQL Server 2022, ye<br>dition<br>icense Terms<br>idobal Rules<br>roduct Updates<br>install Setup Files<br>install Rules<br>izure Extension for SQL Server<br>eature Selection<br>eature Rules<br>eature Configuration Rules<br>eady to Install<br>istallation Progress<br>icomplete | Vext > Cancel          u must accept the Microsoft Software License Terms.         SQL Server 2022 Standard Edition         YOU MUST ACCEPT THE SOFTWARE LICENSE TERMS. SEE BELOW. Please read the full license terms provided at (aka.ms/useterms).         DATA COLLECTION. The software may collect information about you and your use of the software and send that to Microsoft. Microsoft may use this information to provide services and improve Microsoft's products and services. Your opt-out rights, if any, are described in the product documentation. Some features in the software may enable collection of data from users of your applications that access or use the software. If you use these features to enable data collection in your applications, you must comply with applicable law, including getting any required user consent, and maintain a prominent privacy policy that accurately informs users about how you use. collect. and share their copy Print                                                                                                    |
| SQL Server 2022 Setup<br>License Terms<br>To install SQL Server 2022, yo<br>dition<br>icense Terms<br>lobal Rules<br>roduct Updates<br>isstall Setup Files<br>isstall Rules<br>zure Extension for SQL Server<br>eature Selection<br>eature Rules<br>eature Configuration Rules<br>eady to Install<br>isstallation Progress<br>omplete    | < Back Next > Cancel          u must accept the Microsoft Software License Terms.         SQL Server 2022 Standard Edition         YOU MUST ACCEPT THE SOFTWARE LICENSE TERMS. SEE BELOW. Please read the full license terms provided at (aka.ms/useterms).         DATA COLLECTION. The software may collect information about you and your use of the software and send that to Microsoft. Microsoft may use this information to provide services and improve Microsoft's products and services. Your opt-out rights, if any, are described in the product documentation. Some features in the software may enable collection of data from users of your applications that access or use the software. If you use these features to enable data collection in your applications, you must comply with applicable law, including getting any required user consent, and maintain a prominent privacy policy that accurately informs users about how you use. collect. and share their         I accept the license terms and <u>Privacy Statement</u> Notice: A paid SQL Server edition product key has been provided for the current action - Standard. Please ensure you are entitled to this SQL Server edition with proper licensing in place for the product key (edition) supplied. |

The product will begin to download updates, extract and install the setup files.

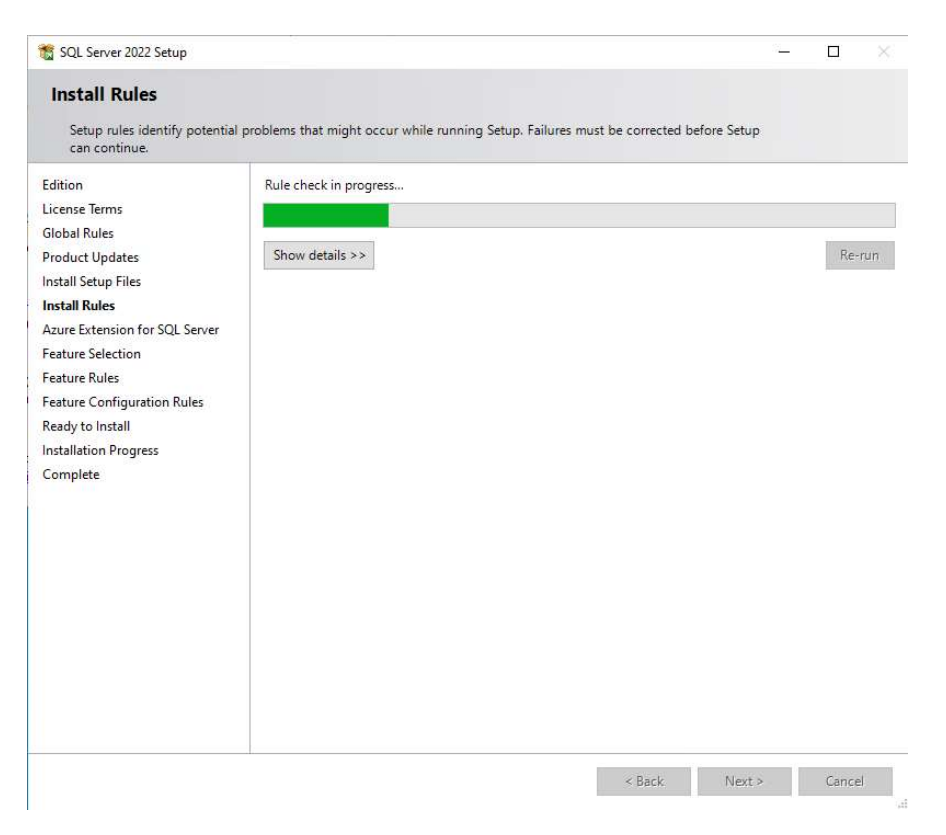

The setup will check to see if your system has the **pre-requisites for installing SQL**. If any of the conditions are not met, you will have to resolve them before proceeding. Additional information on resolving the problems is contained in the link in the status column.

If there are no errors click "next"

| 🐮 SQL Server 2022 Setup                                                                                                    |                       |                                                                                                    | - D >                               |
|----------------------------------------------------------------------------------------------------|-----------------------|----------------------------------------------------------------------------------------------------|-------------------------------------|
| Install Rules<br>Setup rules identify potential<br>can continue.                                                                                                    | problems that         | t might occur while running Setup. Failures must be correcte                                                                                                    | ed before Setup                     |
| Edition<br>License Terms<br>Global Rules<br>Product Updates<br>Install Setup Files                                                                                     | Operation<br>Hide det | a completed. Passed: 4. Failed 0. Warning 1. Skipped 0.<br>tails <<<br>iled report                                                                                                    | Re-run                              |
| Azure Extension for SQL Server<br>Feature Selection<br>Feature Selection Rules<br>Feature Configuration Rules<br>Ready to Install<br>Installation Progress<br>Complete | Result                | Rule         Machine Learning Server shared feature support         Consistency validation for SQL Server registry keys         Computer domain controller         Windows Firewall         Microsoft .NET Framework 4.7.2, or newer, is required | Status Passed Passed Varning Passed |
|                                                                                                    |                       | < Back                                                                                                    | Next > Cancel                       |

### Uncheck "Asure Extension for SQL Server"

| idition<br>License Terms<br>Slobal Rules | Azure Extension for SQL Server  | To install Azure extension for SQL Server, provide your Azure<br>account or a service principal to authenticate the SQL Server<br>instance to Azure. You also need to provide the Subscription ID,<br>Resource Group, Region, and Tenant ID where this instance will be |
|------------------------------------------|---------------------------------|----------------------------------------------------------------------------------------------------|
| Product Updates                          |                                 | <ul> <li>registered. For more information for each parameter, visit<br/>https://aka.ms/arc-sql-server.</li> </ul>                                                                                                    |
| nstall Setup Files<br>nstall Rules       | 🔘 Use Azure Login               |                                                                                                    |
| Azure Extension for SQL Serv             | Use Service Principal           |                                                                                                    |
| eature Selection                         | Azure Service Principal ID*     |                                                                                                    |
| eature Rules                             |                                 |                                                                                                    |
| eature Configuration Rules               | Azure Service Principal Secret* |                                                                                                    |
| ready to install                         |                                 |                                                                                                    |
| Complete                                 |                                 |                                                                                                    |
|                                          | Azure Subscription ID*          |                                                                                                    |
|                                          | Azure Resource Group*           |                                                                                                    |
|                                          | Azure Region*                   |                                                                                                    |
|                                          |                                 |                                                                                                    |
|                                          | Azure Tenant ID*                |                                                                                                    |
|                                          | Proxy Server URL (optional)     |                                                                                                    |

In Feature Selection check "Database Engine Services, Data Quality Client and Integration Services" then click next

| Feature Selection Select the Standard features to                                                                                                    | ) install.                                                                                                    |                                                                                                    |                                                                                                    |                                                                                                    |                                                                                                    |         |
|----------------------------------------------------------------------------------------------------|----------------------------------------------------------------------------------------------------|----------------------------------------------------------------------------------------------------|----------------------------------------------------------------------------------------------------|----------------------------------------------------------------------------------------------------|----------------------------------------------------------------------------------------------------|---------|
| Edition<br>License Terms<br>Global Rules<br>Product Updates<br>Install Setup Files<br>Install Rules<br>Azure Extension for SQL Server<br>Feature Selection<br>Feature Rules<br>Instance Configuration<br>Server Configuration<br>Database Engine Configuration<br>Feature Configuration Rules<br>Ready to Install<br>Installation Progress<br>Complete | <ul> <li>Looking for Reporting Servi</li> <li>Features:</li> <li>Database Engine Services</li> <li>SQL Server Replication</li> <li>Machine Learning Ser</li> <li>Full-Text and Semanti</li> <li>Data Quality Services</li> <li>Dota Quality Services</li> <li>Shared Features</li> <li>Integration Services</li> <li>Scale Out Worker</li> <li>Redistributable Features</li> </ul> | ces? <u>Download it from</u><br>vices and Language Ext<br>vice Stractions for Search<br>te for External Data | m the web<br>Feature descripti<br>Includes the Dat<br>for storing, proc<br>Database Engina<br>and rapid transa<br>provides rich su<br>Prerequisites for<br>Already installed<br>- Microsoft Vi<br>C Disk Space Requi<br>Drive C: 1223 Mi | on:<br>abase Engine, the<br>essing and securir<br>provides controll<br>ction processing a<br>port for sustainin<br>selected features:<br>d:<br>werShell 3.0 or hig<br>sual C++ 2017 Rec<br>sual Studio Tools f<br>rements<br>B required, 25354 N | core servic<br>g data. The<br>ed access<br>ind also<br>g high<br>jher<br>listributabl<br>or Applicat | e ^ e v |
|                                                                                                    | <                                                                                                    | >                                                                                                    |                                                                                                    |                                                                                                    |                                                                                                    | ¥       |
|                                                                                                    | Select All Unselect All<br>Instance root directory:<br>Shared feature directory (x86):                                                                                                    | C:\Program Files\Mic<br>C:\Program Files\Mic<br>C:\Program Files (x86                                        | rosoft SQL Server<br>rosoft SQL Server<br>)\Microsoft SQL S                                                                                                    | l<br>ierver\                                                                                                    |                                                                                                    |         |
|                                                                                                    | 1                                                                                                    |                                                                                                    | < Back                                                                                                    | Next >                                                                                                    | Cance                                                                                                | 1       |

#### **Instance Configuration**

If this is a new server and no other SQL database installed this next screen will create what's called a default instance for Abeldents data Click next

If there is a previous install of SQL for another software you may need create a Named Instance for Abeldent data. Click next

| 🐮 SQL Server 2022 Setup                                                                                                    |                                                         |                     |                     |                        | <u>_</u> 2 |       | ×  |
|----------------------------------------------------------------------------------------------------|---------------------------------------------------------|---------------------|---------------------|------------------------|------------|-------|----|
| Instance Configuratio                                                                                                    | <b>n</b><br>e ID for the instance of SC                 | QL Server. Instance | ID becomes part of  | the installation path. |            |       |    |
| Edition<br>License Terms<br>Global Rules<br>Product Updates<br>Install Setup Files<br>Install Rules                                           | Default instance     Named instance: *     Instance ID: | MSSQLSERVER         |                     |                        |            |       |    |
| Azure Extension for SQL Server<br>Feature Selection<br>Feature Rules<br>Instance Configuration                                                | SQL Server directory:<br>Installed instances:           | C:\Program Files    | Microsoft SQL Serve | er\MSSQL16.MSSQLSEF    | RVER       |       |    |
| Server Configuration<br>Database Engine Configuration<br>Feature Configuration Rules<br>Ready to Install<br>Installation Progress<br>Complete |                                                         | Instance ID         | redures             | Eatton                 | Ve         | rsion |    |
|                                                                                                    |                                                         |                     |                     | < Back Nex             | t>         | Cance | el |

#### **Click next**

| Specify the service accounts ar<br>idition<br>icense Terms                     | d collation configuration. Service Accounts Collation Microsoft recommends that you use | a separate account for each                                      | SQL Server serv             | ice.               |   |
|--------------------------------------------------------------------------------|-----------------------------------------------------------------------------------------|------------------------------------------------------------------|-----------------------------|--------------------|---|
| Induct Undates                                                                 | Service                                                                                 | Account Name                                                     | Password                    | Startup Type       |   |
| stall Setup Files                                                              | SQL Server Agent                                                                        | network service                                                  | , assertiona                | Automatic          | ~ |
| istall Rules                                                                   | SOL Server Database Engine                                                              | NT Service\MSSOLSERVER                                           |                             | Automatic          | ~ |
| zure Extension for SOL Server                                                  | SOL Server Integration Services 16.0                                                    | NT Service\MsDtsServer                                           |                             | Automatic          | ~ |
| eature Selection                                                               | SOL Server Browser                                                                      | NT AUTHORITY\LOCAL                                               |                             | Disabled           | ~ |
| nstance Configuration<br>Server Configuration<br>Jatabase Engine Configuration | This privilege enables instant file<br>to information disclosure by allow               | initialization by avoiding zero<br>ring deleted content to be ac | oing of data pac<br>cessed. | ges. This may lead |   |

Click "Add Current User" to put the current account into the SQL Server Administrators group. Add any other accounts you want to have sysadmin SQL access.

| Specify Database Engine auth                                                                                                    | rentication security mode, administrators, data directories, TempD8, Max degree of                                                                                                    |
|----------------------------------------------------------------------------------------------------|----------------------------------------------------------------------------------------------------|
| parallelism, Memory limits, an                                                                                                    | filestream settings.                                                                                                    |
| Edition<br>License Terms<br>Global Rules<br>Product Updates<br>Install Setup Files<br>Install Setup Files<br>Linstall Rules<br>Azure Extension for SQL Server<br>Feature Selection<br>Feature Configuration<br>Server Configuration<br>Database Engine Configuration<br>Feature Configuration Rules<br>Ready to Install<br>Installation Progress<br>Complete | Server Configuration       Data Directories       TempDB       MaxDOP       Memory       FILESTREAM         Specify the authentication mode and administrators for the Database Engine.       Authentication Mode       Image: Configuration Mode       Image: Configuration Mode |

If you have done everything correctly you should see this

| Vour SOL Server 2022 installat                                                           | tion completed successfully with product und                                                                        | ater                                                         |   |
|------------------------------------------------------------------------------------------|----------------------------------------------------------------------------------------------------|--------------------------------------------------------------|---|
| TOUL SQL SELVEL LUZZ INSUMA                                                              | and completed successiony with product upo                                                                          | accs,                                                        |   |
| dition                                                                                   | Information about the Setup operation of                                                                            | possible next steps:                                         |   |
| icense Terms                                                                             | Feature                                                                                                    | Statue                                                       |   |
| Slobal Rules                                                                             | Public Engine Social                                                                                                | Status                                                       |   |
| Product Updates                                                                          |                                                                                                    | Succeeded                                                    |   |
| nstall Setup Files                                                                       | SOL Writer                                                                                                    | Succeeded                                                    |   |
| nstall Rules                                                                             | Integration Services                                                                                                | Succeeded                                                    |   |
| zure Extension for SOL Server                                                            | Data Quality Client                                                                                                 | Succeeded                                                    |   |
| esture Selection                                                                         | Setup Support Files                                                                                                 | Succeeded                                                    |   |
| eature Selection                                                                         |                                                                                                    |                                                              |   |
| eature Rules                                                                             |                                                                                                    |                                                              |   |
| istance Configuration                                                                    |                                                                                                    |                                                              |   |
| erver Configuration                                                                      |                                                                                                    |                                                              |   |
| atabase Engine Configuration                                                             | Details:                                                                                                    |                                                              |   |
|                                                                                          |                                                                                                    |                                                              | _ |
| eature Configuration Rules                                                               | Install successful                                                                                                  |                                                              |   |
| eature Configuration Rules<br>leady to Install                                           | Install successful.                                                                                                 |                                                              |   |
| eature Configuration Rules<br>eady to Install<br>nstallation Progress                    | Install successful.                                                                                                 |                                                              |   |
| eature Configuration Rules<br>eady to Install<br>installation Progress<br>complete       | Install successful.                                                                                                 |                                                              |   |
| eature Configuration Rules<br>eady to Install<br>isstallation Progress<br><b>omplete</b> | Install successful.                                                                                                 |                                                              |   |
| eature Configuration Rules<br>eady to Install<br>nstallation Progress<br>iomplete        | Install successful.                                                                                                 |                                                              |   |
| eature Configuration Rules<br>eady to Install<br>nstallation Progress<br>omplete         | Install successful.                                                                                                 |                                                              |   |
| eature Configuration Rules<br>eady to Install<br>nstallation Progress<br>omplete         | Install successful.                                                                                                 |                                                              |   |
| eature Configuration Rules<br>eady to Install<br>nstallation Progress<br>omplete         | Install successful.                                                                                                 |                                                              |   |
| eature Configuration Rules<br>leady to Install<br>nstallation Progress<br>complete       | Install successful.                                                                                                 | Unite legitar                                                |   |
| eature Configuration Rules<br>leady to Install<br>nstallation Progress<br>complete       | Install successful.<br>Summary log file has been saved to the fo                                                    | llowing location:                                            |   |
| eature Configuration Rules<br>leady to Install<br>nstallation Progress<br>complete       | Install successful.<br>Summary log file has been saved to the for<br><u>G\Program Files\Microsoft SQL Server\16</u> | Illowing location:<br>i0\Setup Bootstrap\Log\20231027_154551 |   |

#### install SQL Management Stusio SSMS

Download and install SQL Management Studio SSMS at <u>https://learn.microsoft.com/en-us/sql/ssms/download-sql-server-management-studio-ssms?view=sql-server-ver16</u>

#### \*\*\*IMPORTANT\*\*\*

It is critical to review your backup process when making changes to your server. If you have replaced or updated your server, moved ABELDent to a new drive, or made any changes to existing data location please ensure your backup is updated to reflect the new location or changes.

If you subscribe to ABELDent RBS Remote Backup Service please email us at: RBS@ABELSoft.com or call us at: 800-267-ABEL (2235) ext 7 for RBS support. We will ensure your backups are modified to reflect the new location.